# 汇丰商业 Mastercard®

# Apple Pay使用指南

现在你可尽享使用汇丰商业Mastercard于 iPhone、Apple Watch 及 iPad 上以 Apple Pay 付款的所有优惠<sup>1</sup> 。这是一种 简便又安全的私人付款方式。只需将卡加到Apple装置中的Wallet,即可于城中数千间配备有感应式终端机的商店或于 App内进行付款交易。

# 特点

- Apple Pay使用简单,配合你日常使用的装置即可付款
- Apple Pay安全,因为只有你才能使用装置付款;每次以iPhone和iPad付款,都要使用Face ID、Touch ID或密 码,而以Apple Watch付款也要先解锁
- 使用Apple Pay可确保私隐,因为你的卡资料并没有储存到你的装置上,付款时也不必传送这些资料
- 你可以便捷地管理你的Apple Pay交易,最近10笔的交易会在装置上显示<sup>2</sup>
- 你可继续享用汇丰商业Mastercard的优惠及奖赏

## 加入商业卡

#### iPhone

- 1. 打开Wallet app
- 2. 点一下右上角的加号图示
- 3. 选择"扣账卡或信用卡"
- 续"
- 5. 使用镜头扫描卡资料,也可以亲 手输入资料,然后点击"下一步"
- 6. 同意条款及细则

#### **Apple Watch**

- 1. 在你的Apple Watch上开启 Wallet应用程序
- 2. 拉至页面底部并选择"加卡"
- 4. 选择"**加入其他卡**",然后选择"继 3. 选择"扣账卡或信用卡"以添加新 卡, 或选择"曾添加过的卡片"以 添加原本已经加至Wallet app的 卡
  - 4. 点击"继续",然后按步骤输入卡 资料
  - 5. 同意条款及细则

#### iPad

- 1. 前往iPad上的设置页面
- 2. 选择"钱包及Apple Pay"
- 3. 选择"加卡"
- 4. 按步骤输入卡资料
- 5. 同意条款及细则

### 完成认证

 1. 汇丰商业扣账Mastercard: 致电汇丰工商金融客户服务热线 (852) 2748 8288 (选取语言后,选取"公司卡、商业贷款、强积金及其他产品服 务"、"汇丰商业扣账Mastercard")

汇丰公司Mastercard:

致电汇丰工商金融客户服务热线 (852) 2748 8288 (选取语言后,选取"公司卡、商业贷款、强积金及其他产品服 务"、"公司信用卡")

汇丰商务Mastercard或采购Mastercard: 致电汇丰商务卡客户服务热线 (852) 2748 4343

- 2. 向客户服务代表表示希望把汇丰商业Mastercard加到Apple Pay
- 3. 使用一次性短讯验证码完成设置

# 使用Apple Pay付款

#### 店内付款

- 你可于任何配备有万事达感应式终端机的商户3付款
- 如果你的 iPhone 配备 Face ID,请按两下侧边按钮;在系统提示时,使用 Face ID 或输入密码认证,以开启 "Apple 银包"。如果你的 iPhone 配备 Touch ID,请按两下主画面按钮。将 iPhone 顶部放于感应式读卡机附近, 直至萤幕上显示"完成"和剔号为止。如要使用另一张卡,请点一下预设付款卡来查看其他卡,点一下新卡并验证
- 使用 Apple Watch 则只需按两下侧边按钮,选择想用的付款卡,再把 Apple Watch 的显示器贴近感应式读卡器。你会感受到一下轻点,并会听到提示声,确认成功传送付款资料

# App 内付款

- 于支援 Apple Pay 的 app内,点一下 Apple Pay 按钮,或选择 Apple Pay 作为付款方法
- 确认付款:
  - o 配备 Face ID 的 iPhone 或 iPad: 按两下侧边按钮, 然后使用 Face ID 或密码
  - o 没有 Face ID 的 iPhone 或 iPad: 使用 Touch ID 或密码
  - o Apple Watch: 按两下侧边按钮
  - o 配备 Touch ID 的 Mac: 按照触控栏的提示,将手指放在 Touch ID 上。如果 Touch ID 设为关闭,点一下触控 栏上的 Apple Pay 图示,再按照萤幕提示操作
  - o 没有 Touch ID 的 Mac: 在已连接蓝牙的 iPhone 或 Apple Watch 上确认付款。请确保你在所有装置上均使用 相同的 Apple ID 登入
- 成功付款后, 萤幕会显示"完成"和剔号

更多资料:

- 你可于一个装置上加入最多八张4付款卡;而每张信用卡可加到最多九个装置上
- 第一张加入的付款卡会成为你的"预设卡"。除非你特意选择另一张卡,否则交易会由此卡付款。你可随时于"设定"> "Wallet 与 Apple Pay"更改你的预设卡设定
- 你亦可随时于"设定"> "Wallet 与 Apple Pay"移除你的付款卡

Apple、Apple logo、Apple Pay、 iPhone、 iPad及Touch ID为 Apple Inc. 在美国及其他国家 / 地区之注册商标。

- 1. 于店铺内, Apple Pay 可于 iPhone 6 和以上版本,以及 Apple Watch 上使用: 于应用程序中,则可于 iPhone 6 和以上版本、iPad Pro、iPad Air 2,以及 iPad mini 3 和以上版本上使用。如需了解可配合使用 Apple Pay 的装置列表,请参阅 <u>www.apple.com/hk/apple-pay</u>。
- 2. 最近10笔以万事达的交易会在装置上显示。
- 3. 请参阅万事达网页以查询最新的感应式付款商户列表。
- 4. Apple Watch Series 3 (和之后型号) 或 iPhone 8 和 iPhone 8 Plus (和之后型号) 最多可以在装置加入 12 张卡。

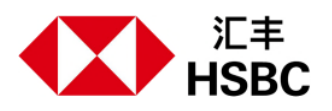